# Samba

von

Christian Dudek und Christian Watzke

## 1. Was ist Samba?

Samba ist eine freie Implementierung des SMB(Server-Message-Block)-Protokolls für UNIX-Systeme. In erster Linie dient Samba der Freigabe von Ordner, Dateien und Druckern auf einem Unix Server. Zusätzlich wird Samba aber auch dazu verwendet, einen Unix-Rechner als Windows-Server agieren zu lassen. Samba ermöglicht somit den Zugriff von Windows-Clients auf einem Unix-Server. Dieses Handout soll die Konfiguration von Samba zum einen als Dateifreigabe und zum anderen als primärer Domänencontoller erklären.

# 2. Installation von Samba

Folgende Pakete müssen mit dem Befehl

apt-get install samba smbclient samba-common samba-doc

installiert werden.

# 3. Samba als Dateifreigabe

## 3.1 Anpassen der smb.conf

Nach erfolgreicher Installation wurde die Datei **smb.conf** in dem Ordner **/etc/samba**/ angelegt. Diese Datei ist nun zu editieren. Für das Editieren stehen mehrere Möglichkeiten zur Verfügung. Zum einen kann die Datei **/etc/samba/smb.conf** händisch geändert werden, zum anderen besteht die Möglichkeit mit dem grafischen Frontend SWAT die Datei zu editieren. Hierbei ist aber zu erwähnen, dass SWAT die ursprüngliche Datei **smb.conf** überschreibt und anschließend durch eine eigene abgespeckte Datei ersetzt. Hierbei werden alle Default-Einstellungen aus der Datei entfernt, und es werden nur noch geänderte Informationen gespeichert. Um SWAT zu installieren, wird folgender Befehl verwendet

apt-get install swat

Um SWAT nach erfolgreicher Installation verwenden zu können, wird im Browser der Befehl **http://localhost:901** verwendet. Wir empfehlen allerdings die Datei **smb.conf** händisch zu editieren. Mit dem Befehl

nano /etc/samba/smb.conf

wird die Datei aufgerufen. Folgende Einstellungen sind vorzunehmen

```
[global]
    workgroup = NamederArbeitsgruppe
    os level = 200
    wins support = yes
    printing = cups
    printcap name = cups
    encrypt passwords = yes
    interfaces = 192.168.3.1/24
```

```
passdb backend = smbpasswd
[homes]
    browseable = yes
    read only = no
[printers]
    browsable = no
    printable = yes
    read only = yes
    public = no
    create mode= 0700
```

Nun muss noch eine Benutzerdatenbank angelegt werden. Zuerst muss im Ordner /etc/samba/ eine neue Datei mit dem Namen smbpasswd angelegt werden

nano /etc/samba/smbpasswd

Jetzt kann über den Befehl

smbpasswd -a Benutzername

ein neuer Benutzer in der Datenbank angelegt werden. Hierbei ist darauf zu achten, dass die gleichen Login und Passwörter wie unter Linux verwendet werden. Sind alle Einstellungen vorgenommen, muss mit dem Befehl

/etc/init.d/samba restart

die Anwendung neu gestartet werden. Nun kann der Windows-Client angepasst werden.

#### 3.2 Einstellungen am Windows-Client

In den Systemeigenschaften, muss unter Computername die gleiche Arbeitsgruppe gewählt werden, wie sie in der **smb.conf** unter **workgroup** eingetragen wurde. Sollte die Arbeitsgruppe geändert werden müssen, so muss Windows neu gestartet werden. Nun wird unter Netzwerkumgebung – Arbeitsgruppencomputer anzeigen, der Unix-Server angezeigt. Beim Versuch auf diesen Rechner zuzugreifen, muss der Login und das Passwort eingegeben werden.

## 4. Samba als primärer Domänencontroller

Diese Anleitung beschreibt die Einrichtung eines PDC (Primary Domain Controller) mit Hilfe von Samba. Ein PDC wird benötigt, um in Windowsnetzwerken eine zentrale User- und Dateiverwaltung zu erhalten. Dabei werden Benutzername und Passwort nicht vom Windowsrechner sondern vom PDC überprüft. Zusätzlich hält der PDC auch sämtliche Profildaten für die Benutzer der Domäne bereit.

#### 4.1 Konfiguration eines Samba PDC's

```
Bearbeiten der /etc/samba/smb.conf
```

```
[global]
 ## Server Identifikation - so meldet sich der Server im Netzwerk
  netbios name = pc07
                                   # Name des Servers
  server string = pc07 (%h)
  workgroup = q3.loc
                                    # Name der Domäne
  interfaces = 192.168.3.1/24
                                    # IP Adresse des Servers
 ## Sicherheits- und Passwort-Einstellungen
  security = user
  encrypt passwords = true
  passdb backend = smbpasswd
                                  # Benutzerdatenbank
  obey pam restrictions = yes
  unix password sync = no
  passwd program = /usr/bin/passwd %u
  passwd chat = *Enter\snew\sUNIX\spassword:* %n\n
               *Retype\snew\sUNIX\spassword:* %n\n .
 ## Domain-Einstellungen
  local master = yes
  preferred master = yes
  os level = 200
  domain master = yes
  domain logons = yes
  logon path = \\192.168.3.1\profile\%U
  logon home = \192.168.3.1\box{W}
  logon drive = h:
  profile acls = yes
  hide files = /?esktop.ini/ntuser.ini/NTUSER.*/?humbs.db/
 ## DNS-Einstellungen
  wins support = yes
  name resolve order = wins lmhosts host bcast
 ## Log-Einstellungen
  log file = /var/log/samba/log.%m
  max log size = 1000
  syslog = 0
  panic action = /usr/share/samba/panic-action %d
 ## Diverse Einstellungen
  socket options = TCP_NODELAY
[homes]
  comment = Home Directories
  valid users = %U
  browseable = no
  writeable = yes
  create mask = 0600
  directory mask = 0700
```

```
[profile]
  comment = Profildateien
  path = /nethome/samba/profile/%U/
  valid users = %U
  browseable = no
  writeable = yes
  create mask = 0700
  directory mask = 0700
[netlogon]
  comment = Network Logon Service
  path = /nethome/samba/netlogon/
  guest ok = yes
  writeable = no
  share modes = no
```

Wichtig! Samba-Dienst muss neu gestartet werden!

/etc/init.d/samba restart

#### 4.2 Benutzerkonfiguration

Damit sich Benutzer auch am System anmelden können, müssen diese natürlich noch angelegt werden bzw. schon vorhandene Benutzer in Samba aktiviert werden.

#### 4.2.1 Benutzer anlegen

adduser Benutzername

#### 4.2.2 Benutzer freischalten

Damit der gewünschte Benutzername auch in Samba verfügbar ist, muss man ihn noch mit

smbpasswd -a Benutzername

aktivieren. Nach der Aktivierung kann man diesen Benutzernamen verwenden, um auf die Sambadomäne zuzugreifen. Um einen PC in der Domäne anmelden zu können, muss der Benutzer "root" (nur) für Samba freigeschaltet werden.

smbpasswd -a root

#### 4.2.3 PC Konfiguration

Damit man einen PC mit Microsoft Windows auch in der Domäne anmelden kann, muss man ein Maschinenkonto für den PC am Sambaserver anlegen.

```
nano /etc/passwd
        pc06$:x:400:400:pc06:/dev/null:/bin/false
    smbpasswd -a -m pc06
```

Hierbei ist darauf zu achten, dass "pc06" mit dem Netbios-Namen des PCs übereinstimmt, den man in der Domäne anmelden will, und dass ein *\$*-Zeichen an den Namen angehängt wird.

### 4.2.4 Profilverzeichnisse anlegen

Damit servergespeicherte Profile mit Samba funktionieren, muss man das Verzeichnis /nethome/samba und die zwei Unterverzeichnisse netlogon und profile anlegen

```
mkdir /nethome/samba
mkdir /nethome/samba/netlogon
mkdir /nethome/samba/profile
```

Jetzt müssen noch die Berechtigungen für die Verzeichnisse korrigiert werden

chmod 777 /nethome/samba chmod 755 /nethome/samba/netlogon chmod 770 /nethome/samba/profile

Im Verzeichnis **profile** muss jetzt für jeden Benutzer ein Verzeichnis angelegt werden, das genauso benannt wird wie der Benutzername lautet. Danach müssen noch Dateirechte sowie Besitzer des Verzeichnisses angepasst werden. Die Gruppenzugehörigkeit des Verzeichnisses ist egal, da nur der Benutzer Rechte für dieses Verzeichnis bekommt.

Mkdir /nethome/samba/profile/Benutzername chmod 700/nethome/samba/profile/Benutzername chown Benutzername /nethome/samba/profile/Benutzername

#### 4.2.5 Windows PC zur Domäne hinzufügen

Nachdem man jetzt einen Domaincontroller für ein Windowsnetzwerk zur Verfügung hat, kann man Windows-PCs in der Domäne anmelden. Danach werden Benutzerdateien inkl. des Eigene Dateien-Ordners auf dem Server gespeichert und der Benutzer kann sich auf jedem Windows-PC anmelden und bekommt seine Einstellungen und Dateien zur Verfügung gestellt.

- "Systemsteuerung" öffnen.
- Den Punkt "System" auswählen und öffnen.
- Im nun erscheinenden Dialog auf den Button "Ändern" klicken.
- Im nächsten Dialog kann man unten zwischen den Punkten "Arbeitsgruppe" und "Domäne" wählen. Den Punkt "Domäne" auswählen und den Wert der Variable "workgroup" der **smb.conf** eintragen. In diesem Beispiel wäre das g3.loc.
- Jetzt erscheint ein Dialog, der zur Eingabe eines Benutzernamens und Passwortes auffordert. Mit "root" und dem zugehörigen Passwort (vom Server) anmelden.
- Es erscheint eine Willkommensmeldung für die neue Domäne.

Jetzt kann man im Anmeldebildschirm des Windows-PCs unter den Benutzername- und Passwort-Feldern in einem Dropdown-Menü den Namen der Domäne auswählen. Um sich an der Domäne anzumelden, muss in diesem Dropdownmenü der Name der Domäne ausgewählt sein und eine Benutzer/Passwort-Kombination, die auf dem Server gültig ist, eingegeben werden.

Nun sind noch folgende Einstellungen am Windows-Client bzw. am Unix-Server auf Gleichheit zu überprüfen. **client schannel, server schannel, client signing, server signing** Diese werden durch das Ausführen von

testparm -v | more

am Server, bzw durch benutzen der Microsoft Management Console aufgerufen.

Sie erkennen Sie am Präfix Secure Channel: ..., and Digitally sign .....

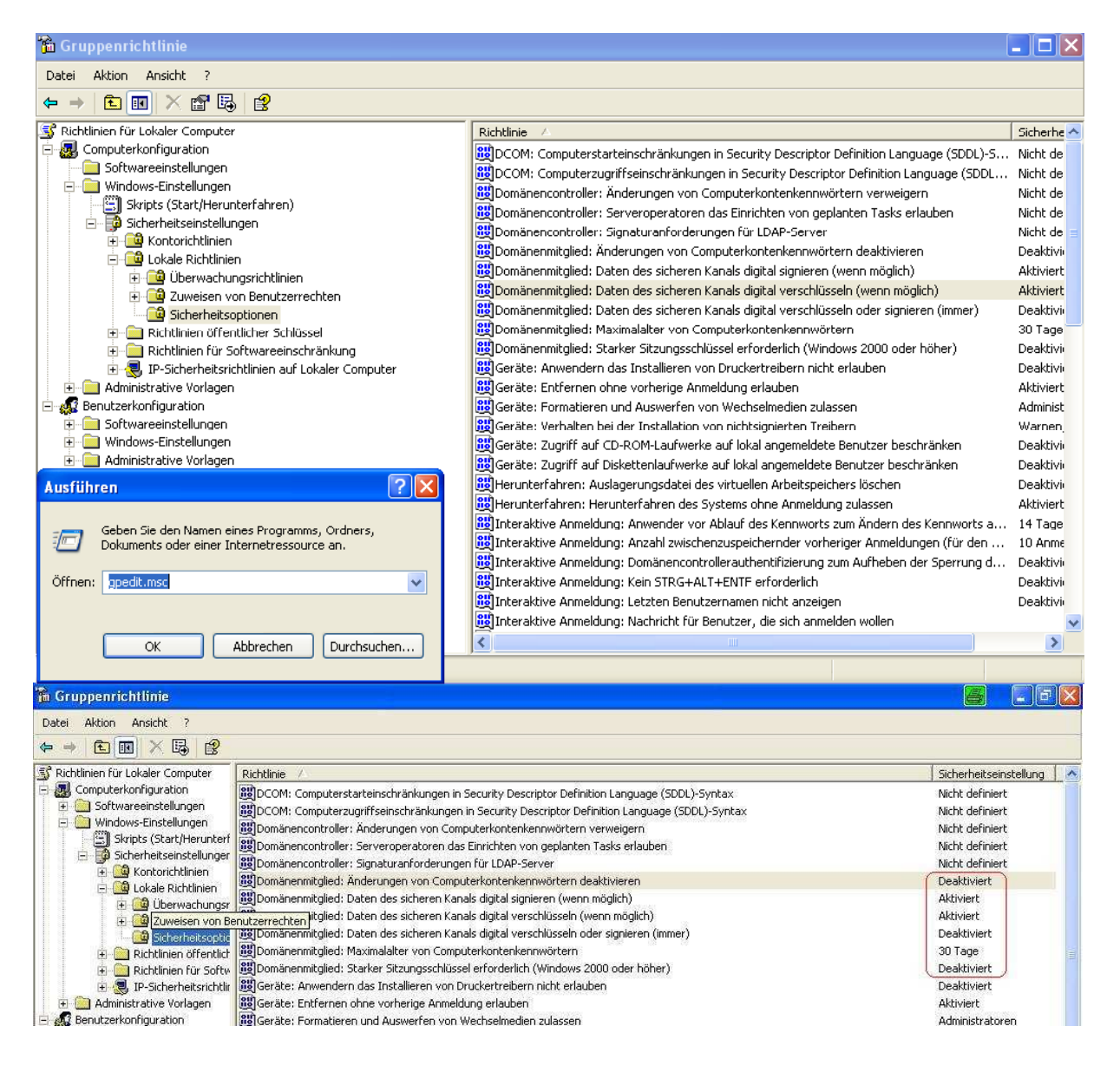

| 🚡 Gruppenrichtlinie                |                                                                                                    | 6 . 2 2                |
|------------------------------------|----------------------------------------------------------------------------------------------------|------------------------|
| Datei Aktion Ansicht ?             |                                                                                                    |                        |
| 🗢 + 🗈 🖬 🗡 🗟 😫                      |                                                                                                    |                        |
| 🗊 Richtlinien für Lokaler Computer | Richtlinie /                                                                                        | Sicherheitseinstellung |
| 🖃 🌉 Computerkonfiguration          | WKonten: Administrator umbenennen                                                                   | Administrator          |
| 🖅 🧰 Softwareeinstellungen          | Konten: Administratorkontostatus                                                                    | Aktiviert              |
| 🖃 🧰 Windows-Einstellungen          | Big Konten: Gastkontenstatus                                                                        | Aktiviert              |
| Skripts (Start/Herunterf           | Billion Konten: Gastkonto umbenennen                                                                | Gast                   |
| E Sicherheitseinstellunger         | B Konten: Lokale Kontenverwendung von leeren Kennwörtern auf Konsolenanmeldung beschränken          | Aktiviert              |
|                                    | B Microsoft-Netzwerk (Client): Kommunikation digital signieren (immer)                              | Deaktiviert            |
|                                    | B Microsoft-Netzwerk (Client): Kommunikation digital signieren (wenn Server zustimmt)               | Aktiviert              |
| Tuweisen von B                     | B Microsoft-Netzwerk (Client): Unverschlüsseltes Kennwort an SMB-Server von Drittanbietern senden   | Aktiviert              |
|                                    | B Microsoft-Netzwerk (Server): Clientverbindungen aufheben, wenn die Anmeldezeit überschritten wird | Deaktiviert            |
| 🕂 🦳 Richtlinien öffentlich         | BigMicrosoft-Netzwerk (Server): Kommunikation digital signieren (immer)                             | Deaktiviert            |
| 🛨 🧰 Richtlinien für Softw          | BigMicrosoft-Netzwerk (Server): Kommunikation digital signieren (wenn Client zustimmt)              | Aktiviert              |
| 🗄 🥷 IP-Sicherheitsrichtlir         | BigMicrosoft-Netzwerk (Server): Leerlaufzeitspanne bis zum Anhalten der Sitzung                     | 15 Minuten             |
| 🗄 🛄 Administrative Vorlagen        | 🕮 Netzwerksicherheit: Abmeldung nach Ablauf der Anmeldezeit erzwingen                               | Deaktiviert            |
| E 🕵 Benutzerkonfiguration          | Betzwerksicherheit: Keine LAN Manager-Hashwerte für nächste Kennwortänderung speichern              | Deaktiviert            |

So das war's, viel Spaß mit Samba!